# Panduan Pengguna Sistem

# Pendaftaran KKP3N 2015

Badan Penelitian & Pengembangan Pertanian Kementerian Pertanian

Version 2.0

#### Petunjuk sebelum membaca panduan

Panduan ini ditujukan untuk semua pengguna website KKP3N

Daftar isi disajikan dalam panduan ini untuk memudahkan pencarian topic tertentu dikaitkan dengan indeks halaman.

Bacalah informasi di bawah ini dengan seksama sebelum lebih jauh membaca panduan ini.

- 1. Internet browser yang digunakan dalam pembuatan panduan ini adalah Mozilla FireFox versi 30.0.
- 2. Untuk menampilkan informasi tertentu pada screenshot, diberi penomoran seperti:

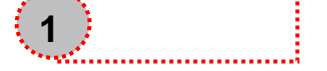

3. Simbol penting:

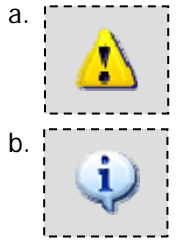

Peringatan: simbol ini memberi peringatan agar anda membaca informasi tersebut dengan seksama.

Info: simbol ini menandakan bahwa anda mungkin perlu tahu informasi tersebut.

Saran dan pertanyaan mengenai panduan ini dapat disampaikan melalui:

Badan Penelitian & Pengembangan Pertanian Kementerian Pertanian

- Telp: 021-7806202 ext 216
- HP: 081314111286
- Fax: 021-7800644 ext 216
- · Email: kkp3n@litbang.deptan.go.id

## Daftar Isi

| Petunjuk sebelum membaca panduan                     | 2  |
|------------------------------------------------------|----|
| Daftar Isi                                           | 3  |
| Daftar Gambar                                        | 4  |
| 1. Petunjuk Penggunaan Sistem Pendaftaran KKP3N 2015 | 5  |
| 1.1. Beranda                                         | 5  |
| 1.2. Langkah 1                                       | 5  |
| 1.3. Langkah 2                                       | 6  |
| 1.4. Langkah 3                                       | 8  |
| 1.5. Konfirmasi                                      | 10 |
| 1.6. Cek e-mail1                                     | 12 |
| 1.7. Login1                                          | 12 |
| 1.8. Ubah formulir pendaftaran dan upload proposal1  | 13 |

## Daftar Gambar

| Gambar 1: Beranda                                       | 5  |
|---------------------------------------------------------|----|
| Gambar 2: Langkah 1                                     | 6  |
| Gambar 3: Langkah 2                                     | 7  |
| Gambar 4: Langkah 3                                     | 9  |
| Gambar 5: Konfirmasi                                    | 11 |
| Gambar 6: Cek e-mail                                    | 12 |
| Picture 7: Login                                        | 13 |
| Gambar 8: Ubah formulir pendaftaran dan upload proposal | 13 |
|                                                         |    |

#### 1. Petunjuk Penggunaan Sistem Pendaftaran KKP3N 2015

Sistem pendaftaran KKP3N 2015 dapat diakses melalui internet dengan alamat http://kkp3n.litbang.deptan.go.id/. Sistem pendaftaran KKP3N 2015 telah diuji dengan Mozilla FireFox versi 30.0.

#### 1.1. Beranda

Gambar 1 di bawah ini memperlihatkan halaman Beranda dari *website* KKP3N. Untuk mendaftar sebagai calon peserta seleksi KKP3N 2015, pengguna harus meng-klik tombol "Register" sebagaimana ditunjukkan dalam Gambar 1.

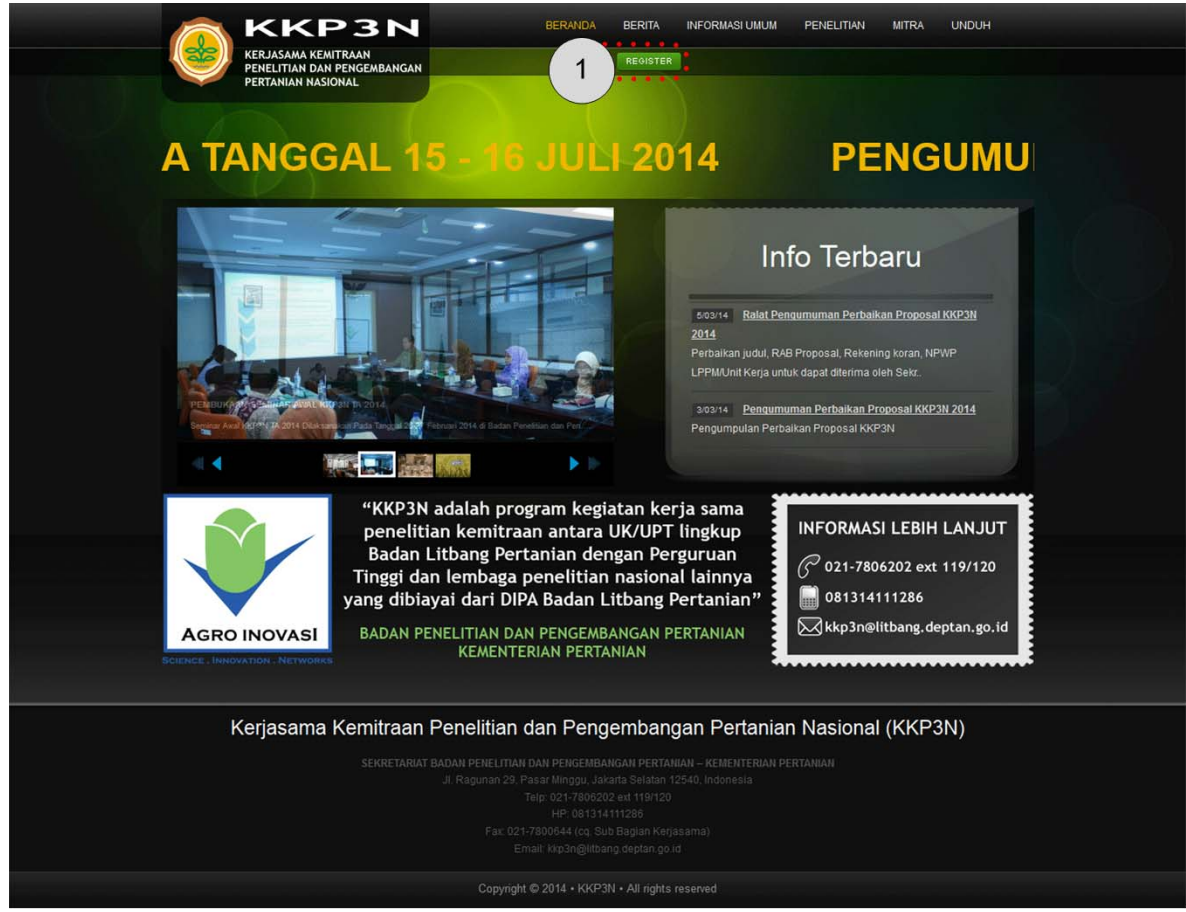

Gambar 1: Beranda

1. Klik tombol "**Register**" untuk mengisi formulir pendaftaran calon peserta seleksi KKP3N 2015

#### 1.2. Langkah 1

Langkah 1 adalah penginputan judul dan topik penelitian seperti ditunjukkan pada gambar 2. Untuk informasi lebih lanjut tentang topik penelitian dan hubungannya dengan pembatasan komoditas dapat anda lihat pada panduan umum KKP3N 2015.

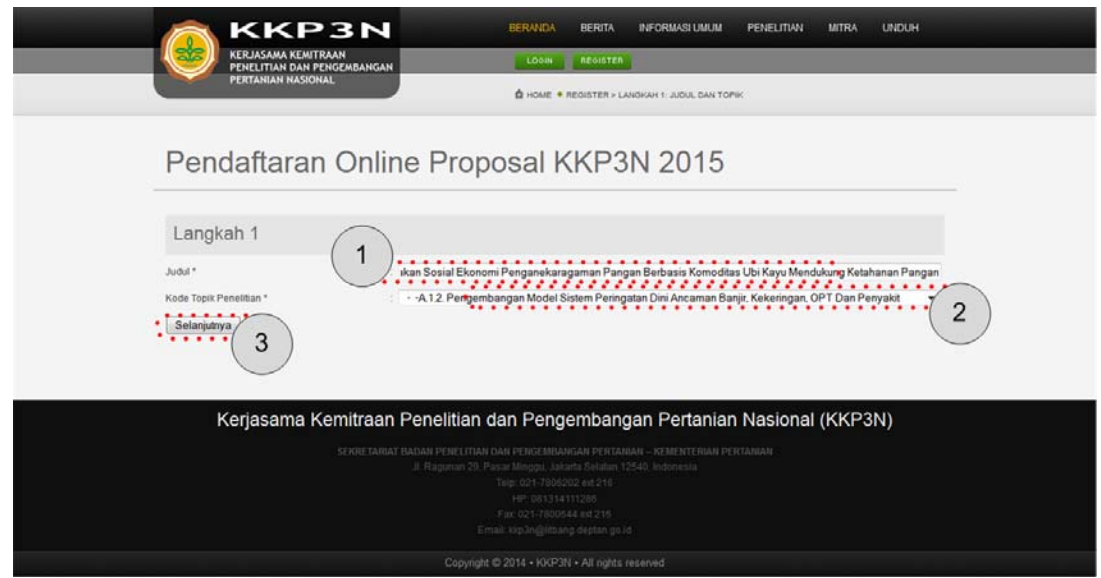

Gambar 2: Langkah 1

- 2. Ketik judul penelitian anda pada textbox "Judul".
- 3. pilih "Kode Topik Penelitian".
- 4. Klik tombol "Selanjutnya" untuk ke tahapan berikutnya ("Langkah 2").

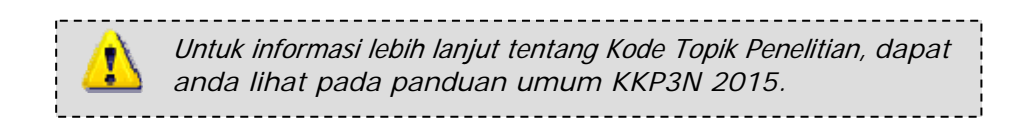

#### 1.3. Langkah 2

Langkah 2 adalah penginputan profil penelitian seperti dapat anda lihat pada gambar 3. Pilihan komoditas dibatasi sesuai dengan topik penelitian yang dipilih pada Langkah 1. Untuk informasi lebih lanjut tentang topik penelitian dan hubungannya dengan pembatasan komoditas dapat anda lihat pada panduan umum KKP3N 2015. Perhatikan bahwa ada beberapa isian yang dibatasi maksimal jumlah kata yang dijinkan untuk dimasukkan.

#### Pendaftaran Online Proposal KKP3N 2015 Langkah 2: Profile Penelitian -- Pilih --Komoditas: 1 Jeruk Pardi••••• -- Pilih Lokasi Bangka Belitung Bengkulu Agro Ekosistem Lahan Lebak 3 (tiga) tahun 👻 Periode Penelitian 2 Biaya tahun ke-1 (Rp) 70000000 Biaya tahun ke-2 (Rp) 78000000 Biaya tahun ke-3 (Rp) 68000000 . . . . . Justifikasi dan Pendekatan Penelitian Velit eu ornare. Duis mollis elit conseguat hendrenit sodales. Mauris hendrenit magna metus, ut tincidunt elit dictum eu. Aenean conque felis vel nunc auctor pretium. Quisque ut sagittis lectus, non auctor nunc. Sed eu sem placerat, conseguat felis sed, accumsan guam. Ut rutrum purus erat, at venenatis est tempor ut. 23 sisa kata yang diijinkan Kata Kunci Kata Kunci Cras sit amet porta diam. Mauris portitor augue dictum, dignissim lectus sed, consectetur nulla. Lorem ipsum dolor sit amet, consectetur adipiscing elit. Nunc at elit guis dui placerat volutpat ac eget nulla. Nunc val ligula guam. Froin segittis suscipit ligula sed conare. Nunc immerdiet seclerisque negue, sollicitudin semper odio varius non. Sed posuere luctus ullamcorper! Tujuan Penelitian 23 sisa kata yang dijinkan <u>45</u>. Luaran Penelitian Yestibulum nisl mauris, pellentesque 1d consequat nec; bibendum et mi. Nunc lacus fells, adipiscing yel lobortis yel, aliquam vitae nisi? Maecenas yehicula lectus ÷ sem. 0 sisa kata yang diijinkan 3 🕈 🗹 Potensi HKI Jenis Luaran Produk Prototipe • 🔲 Komponen Teknologi Unggul Selain keempat jenis luaran di atas, diwajibkan untuk menghasilkan karya tulis ilmiah berkualitas tinggi ••••• Sapien massa fermentum urna, eget suscipit elit nibh nec nulla. Vestibulum eu accumsan felis, eget suscipit sapien. Etiam guis risus insum. Viyamus non gutrum ante, nec sodales nisl. Gras in tincidunt urna. Gras semper, negue sed gollicitudin mattis; orci diam rhoncus tellus, sed blandhi lacus purus nec metus. Sasaran Penelitian + Fusce hendrerit. 0 sisa kata yang diijinkan nec tincidunt leo, sit amet imperdiet orci. Ut eget erat nisl. Duis semper leo nec libero luctus lobortis. Nam tempor commodo magna in rutrum. Sed felis metus; tincidunt non tempor yel, ultrices eget nisl. Mauris eu massa egestas, egestas risus yel, vulputate mauris? Etiam pulvinar dui nisi, suscipit accumsan dolor Metodologi . ļ faucibus eu. 4 sisa kata yang diijinkan Sed turpis lee, consequat ac venenatis et, pharetra guis lee. Curabitur sapien felis, sodales in scelerisque id, fermentum sit amet nibh! Donec eget aliguet nunc, id vestibulum erat! Fellentesque habitant morbi tristique senectus et netus et maleguada fames ac turpis egestas. Buis scelerisque vel quam guis conque. Phasellus vulputate, felis non cursus dictum, eros nisi vulputate odio; nec Dampak dari perkiraan hasil riset/kegiatan bagi pertanian Indonesia sa kata yang diijinkan 4 Selanjutnya Kembali Batal

#### Gambar 3: Langkah 2

- 1. Pilih "**Komoditas**" dan "**Lokasi**". Isian ini boleh dipilih lebih dari satu dengan sambil menekan dan menahan tombol "**CTRL**".
- 2. Pilih "Periode Penelitian" dan isikan "Biaya"-nya tanpa tanda baca.

Panduan Pengguna Sistem: PendaftaranKKP3N 2015

- 3. Pilih "Jenis Luaran". Isian ini boleh diisi lebih dari satu.
- 4. Klik tombol "**Selanjutnya**" untuk ke tahapan berikutnya ("Langkah 3") atau tombol "**Kembali**" untuk mengubah judul dan topic penelitian pada Langkah 1.

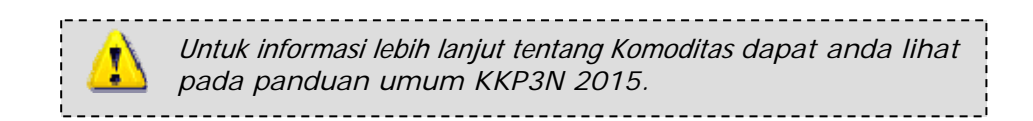

#### 1.4. Langkah 3

Langkah 3 adalah penginputan profil peneliti seperti dapat anda lihat pada gambar 4. Isian NIP./ NIK. Wajib diisi dengan sebenar-benarnya. Perhatikan ketentuan tentang "Jenjang Pendidikan", "Jabatan Fungsional", dan "Institusi" agar sesuai dengan ketentuan pada panduan umum KKP3N 2015. Sistem secara otomatis akan menolak isian yang tidak sesuai dengan ketentuan yang tercantum pada panduan umum KKP3N 2015.

# Pendaftaran Online Proposal KKP3N 2015

| 0                                      |                                                                                                    |
|----------------------------------------|----------------------------------------------------------------------------------------------------|
| Penanggung Jawat                       |                                                                                                    |
| Nama Peneliti                          | Gelar Depan Dian Sandra Gelar Belakang                                                                                                    |
| NP./NIK.                               | N011                                                                                                    |
| Jeniano Pendidikan                     | Strala 3 +                                                                                                    |
| abatan Funcsional                      | Peneliti Utama                                                                                                    |
| Bidano Kepakaran                       | Tanaman Hotikultura                                                                                                    |
| nstitusi                               | -Badan Litbang Pertanian (BALITBANGTAN)                                                                                                    |
| Unit Organisasi (Eselon 2) / Fakultas  | BB Biggen                                                                                                    |
| Alamat                                 | xiettat ance in ance suistatetunu, ses intre nume accument. Nume constitute<br>urne magne, in placeret felis mattis a. Aliquem sed luctus lectus! Duis non<br>placeret neque? Duis in varius nibh. Pressent vitae blandit shit. |
|                                        | Fraesent wollis imperdiet massa id dictum. Cras et conseguat odio. In et                                                                                                    |
|                                        | limmerciet, ciuam, wailam vei munc                                                                                                    |
| Kota                                   | Bogor                                                                                                    |
| Propinsi                               | Jawa Barat                                                                                                    |
| Kode Pos                               | : 11111                                                                                                    |
| No. Telepon                            | : 5481111                                                                                                    |
| No. HP                                 | : 08129841232                                                                                                    |
| Fax                                    | : 5481131                                                                                                    |
| E-mail                                 | 3 aludin_sam@yahoo.com "wajib diisi untuknotifikasi pendaftaran                                                                                                    |
| Anggoto Dopoliti 1                     |                                                                                                    |
| Anggola Penelili T                     |                                                                                                    |
| Nama Peneliti                          | : Gelar Depan Fatimah Gelar Belakang                                                                                                    |
| NIP./NIK.                              | : N012                                                                                                    |
| Jenjang Pendidikan                     | : Strata 2 👻                                                                                                    |
| Jabatan Fungsional                     | : Peneliti Madya 👻                                                                                                    |
| Bidang Kepakaran                       | : Tanaman Hortikultura                                                                                                    |
| Lembaga Pengusul                       |                                                                                                    |
| Institusi                              | : -Badan Litbang Pertanian (BALITBANGTAN)                                                                                                    |
| Unit Organisasi (Esel on 2) / Fakultas | BB Biogen                                                                                                    |
| Alamat                                 | urna magna; in placerat felis mattis a. Aliquam sed luctus lectus! Duis non *<br>placerat negue? Duis in varius nibh. Fraesent vitae blandit elit.                                                                              |
|                                        | Fraesent wollis imperdict massa id dictum. Gras at consequat odio. In at                                                                                                    |
|                                        | 0 sisa kata yang diljinkan                                                                                                    |
| Kota                                   | : Bogor                                                                                                    |
| Propinsi                               | 🤤 Jawa Barat                                                                                                    |
| Kode Pos                               | 654646                                                                                                    |
| No. Telepon                            | 253221414                                                                                                    |
| No. HP                                 | : 0812123454                                                                                                    |
| Fax                                    | 253221414                                                                                                    |
| E-mail.                                | litbang@gm ail.com                                                                                                    |
| Selanjutnya Kembali Ba                 |                                                                                                    |
|                                        | Gambar 4: Langkah 3                                                                                                    |

Langkah 3: Profile Peneliti dan Institusi Pengusul

Panduan Pengguna Sistem: PendaftaranKKP3N 2015

- 1. Isi "**NIP./NIK.**". Isian ini harus diisi sebenar-benarnya.
- Pilih "Institusi" untuk masing-masing peneliti. tentang "Jenjang Pendidikan", "Jabatan Fungsional", dan "Institusi" agar sesuai dengan ketentuan pada panduan umum KKP3N 2015.
- 3. Isi "**E-mail**". *Username* dan *password* untuk *login* akan dikirim ke e-mail Penanggung Jawab.
- 4. Klik tombol "**Selanjutnya**" untuk ke tahapan berikutnya ("Konfirmasi") atau tombol "**Kembali**" untuk mengubah profil penelitian pada Langkah 2.

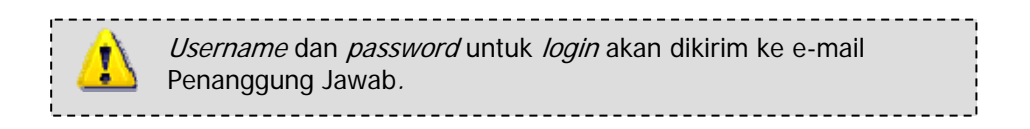

#### 1.5. Konfirmasi

Halaman Konfirmasi adalah halaman untuk memeriksa isian, apakah sudah sesuai dengan yang dimaksud. Bila isian sudah benar, maka formulir dapat dikirim. Penanggung Jawab akan menerima e-mail yang berisi user dan password untuk login ke sistem.

### Daftar

| Judul                                 | : Analisis Kelayakan Sosial Ekonomi Penganekaragaman Pangan Berbasis Komoditas Ubi Kayu Mendukung Ketahanar          |
|---------------------------------------|----------------------------------------------------------------------------------------------------|
|                                       | Pangan                                                                                                    |
| Bidang Fokus                          | : A.1.2. Pengembangan Model Sistem Peringatan Dini Ancaman Banjir, Kekeringan, OPT Dan Penyakit Hewan                |
| Komoditas                             | : Jagung                                                                                                    |
| Lokasi                                | : Bangka Belitung                                                                                                    |
| Periode Penelitian                    | : 3 (tiga) tahun                                                                                                    |
| Biaya tahun ke-1 (Rp)                 | : 170.000.000,00                                                                                                    |
| Biaya tahun ke-2 (Rp)                 | : 180.000.000,00                                                                                                    |
| Biaya tahun ke-3 (Rp)                 | : 195.000.000,00                                                                                                    |
| Justifikasi dan Pendekatan Penelitian | : Justifikasi dan Pendekatan Penelitian                                                                              |
| Kata Kunci                            | : Kata Kunci                                                                                                    |
| Tujuan Penelitian                     | : Tujuan Penelitian                                                                                                  |
| Luaran                                | : Luaran Penelitian                                                                                                  |
| Jenis Luaran                          | : Potensi HKI                                                                                                    |
| Sasaran Penelitian                    | : Sasaran Penelitian                                                                                                 |
| Metodologi                            | : Metodologi                                                                                                    |
| Dampak dari hasil riset/kegiatan      | : Dampak dari perkiraan hasil risetikegiatan<br>bagi pertanian Indonesia                                             |
| Penanggung Jawab                      |                                                                                                    |
| Nama Peneliti                         | : BUISQUE VENENATISTERMING ALTERACS                                                                                  |
| NIP./NIK.                             | : N01111111111                                                                                                    |
| Jenjang Pendidikan                    | : Strata 3                                                                                                    |
| Jabatan Fungsional                    | : Peneliti Utama                                                                                                    |
| Bidang Kepakaran                      | : Bidang Kepakaran1                                                                                                  |
| Institusi                             | : Badan Penelitian Dan Pengembangan Daerah Kalimantan Selatan                                                        |
| Unit Organisasi                       | : Unit Organisasi                                                                                                    |
| Alamat                                | : In mattis, odio et feugiat mattis, orci tellus pulvinar neque, id luctus tortor tortor scelerisque neque.          |
| No. Telepon                           | : 5481111                                                                                                    |
| No. HP                                | : 5481121                                                                                                    |
| Fax                                   | : 5481131                                                                                                    |
| E-mail                                | : QUASQUEVENENA@S RINUNC AT                                                                                          |
| Peneliti 2                            |                                                                                                    |
| Nama Peneliti                         | : QUISQUEIVERIENATIS ID NUNC AT PLAC-                                                                                |
| NIP./NIK.                             | : N0122222222                                                                                                    |
| Jenjang Pendidikan                    | : Strata 2                                                                                                    |
| Jabatan Fungsional                    | : Peneliti Madya                                                                                                    |
| Bidang Kepakaran                      | : Bidang Kepakaran2                                                                                                  |
| Institusi                             | : Badan Penelitian Dan Pengembangan Daerah Kalimantan Tengah                                                         |
| Unit Organisasi                       | : Unit Organisasi 2                                                                                                  |
| Alamat                                | : In mattis, odio et feugiat mattis, orci tellus pulvinar neque, id luctus tortor tortor scelerisque neque.          |
| No. Telepon                           | : 5481112                                                                                                    |
| No. HP                                | : 5481122                                                                                                    |
| Fax                                   | : 5481132                                                                                                    |
| E-mail                                | : QUISQUEVENEN@ISIIONUNICIAT PLAC-                                                                                   |
| Peneliti 3                            |                                                                                                    |
| Nama Peneliti                         | : QUISQUEVENENATIS ID NUNC AT PLAC-                                                                                  |
| NIP./NIK.                             | : N0133333333                                                                                                    |
| Jenjang Pendidikan                    | ; Strata 1                                                                                                    |
| Jabatan Fungsional                    | : Peneliti Muda                                                                                                    |
| Bidang Kepakaran                      | : Bidang Kepakaran3                                                                                                  |
| Institusi                             | : Badan Penelitian Dan Pengembangan Daerah Kalimantan Timur                                                          |
| Unit Organisasi                       | : Unit Oroanisasi3                                                                                                   |
| Alamat                                | In mattis, odio et feugiat mattis, orci tellus nubinar neque, id luctus tortor tortor ecolorique neque               |
|                                       | . minima, valo el reugial mama, visi tenus puminar neque, la ructas tortor torto torto telensque neque.<br>- 5401113 |
| No. Telepon                           | . 5401113                                                                                                    |
| N0. HP                                | : 9481123                                                                                                    |
| Fax                                   | : 5481133                                                                                                    |
| Lembara Pengusul                      | : OPROVE VENERATERD NUNC AT PLAC-                                                                                    |
| Lenibaya Pengusul                     |                                                                                                    |
|                                       | : Badan Penelitian Dan Pengembangan Daerah Kalimantan Selatan                                                        |
| Kirim Kembali Batal                   |                                                                                                    |

Gambar 5: Konfirmasi

- 1. Periksa kembali isian anda.
- 2. Klik tombol "**Kirim**" untuk menyelesaikan proses pengisian formulir pendaftaran atau tombol "**Kembali**" untuk mengubah profil peneliti pada Langkah 3.

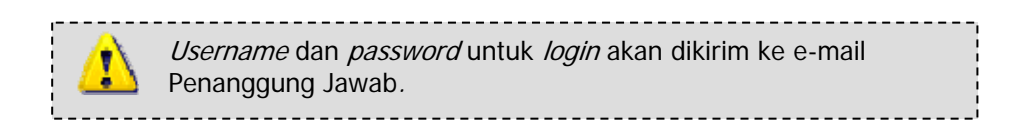

#### 1.6. Cek e-mail

Setelah beberapa saat anda mngirim formulir pendaftaran online, pastikan untuk memeriksa e-mail. Username dan password untuk login ke system akan dikirim ke e-mail penanggung jawab.

| Aplikasi anda telah masuk database kami!<br>Silakan login dan upload berkas proposal. |                         |  |  |  |  |  |
|---------------------------------------------------------------------------------------|-------------------------|--|--|--|--|--|
| Nomor<br>Pendaftaran                                                                  | : 2015-18               |  |  |  |  |  |
| Tanggal Daftar                                                                        | :04-07-2014             |  |  |  |  |  |
| Judul                                                                                 | : JUDUL PENELITIAN ANDA |  |  |  |  |  |
| Penanggung<br>Jawab                                                                   | : NAMA PENANGGUNG JAWAB |  |  |  |  |  |
| User                                                                                  | : USERNAME              |  |  |  |  |  |
| Password                                                                              | : 9DcNitCt              |  |  |  |  |  |

#### Gambar 6: Cek e-mail

1. Simpan username dan password untuk login ke sistem.

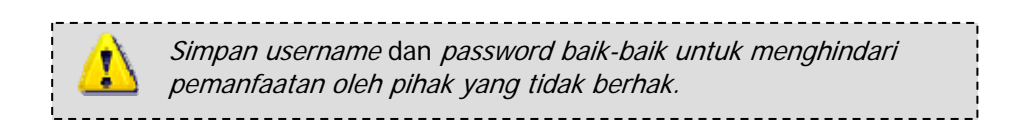

#### 1.7. Login

Setelah mendapatkan *username* dan *password* melalui *e-mail*, anda dapat *login* ke sistem untuk meng-*upload* proposal dan mengubah data pendaftaran anda.

| KKP3N                                              | NDA BERITA | INFORMASI UMUM | PENELITIAN | MITRA  | UNDUH |
|----------------------------------------------------|------------|----------------|------------|--------|-------|
| KERJASAMA KEMITRAAN<br>PENELITIAN DAN PENGEMBANGAN | GIN        |                |            |        |       |
| PERTANIAN NASIONAL                                 | ME • LOGIN |                |            |        |       |
| Login                                              |            |                |            |        |       |
| Nama Lo<br>Passwi                                  | in:<br>rd: |                |            |        |       |
|                                                    | Login      |                |            |        |       |
| Kerjasama Kemitraan Penelitian dan P               | engembang  | jan Pertanian  | Nasional   | (KKP3I | N)    |
|                                                    |            |                |            |        |       |
|                                                    |            |                |            |        |       |
|                                                    |            |                |            |        |       |

Picture 7: Login

1. Isi username dan password. Klik "Login!" untuk masuk ke dalam sistem.

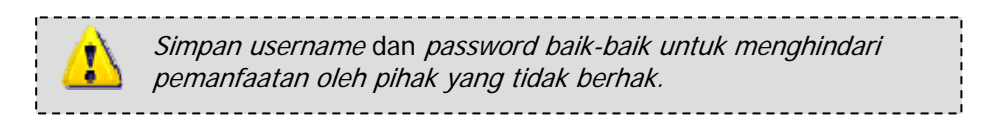

#### 1.8. Ubah formulir pendaftaran dan upload proposal

Setelah berhasil login, anda dapat mengubah data yang anda diisi di fomulir pendaftaran dan meng-upload proposal seperti yang akan dijelaskan pada gambar di bawah ini:

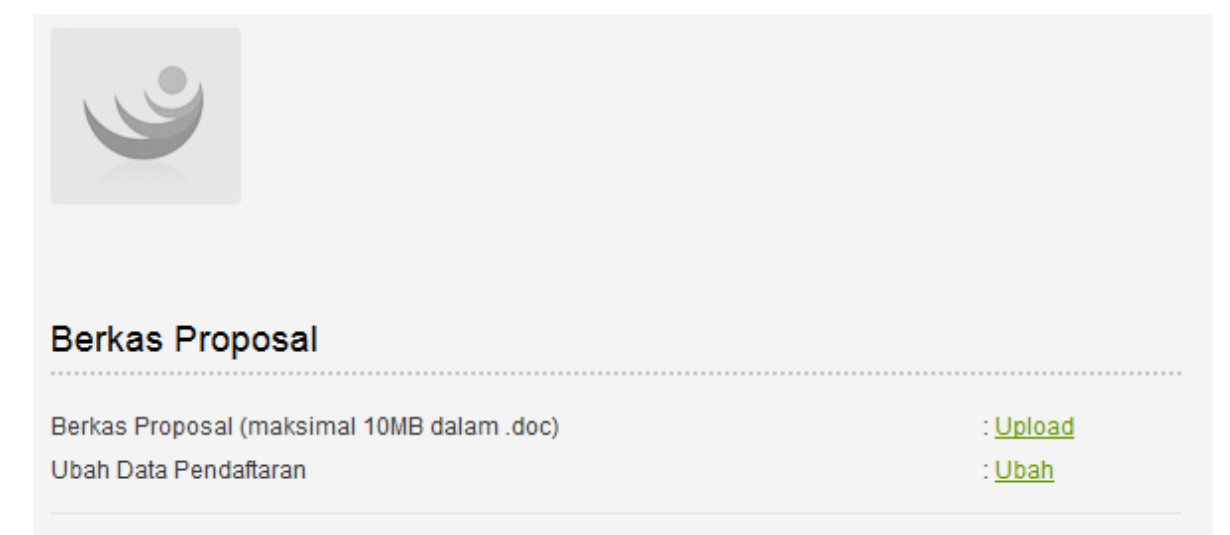

#### Gambar 8: Ubah formulir pendaftaran dan upload proposal

1. Setelah berhasil "**Login**" anda dapat meng-upload berkas proposal dan mengubah data pendaftaran berulang-kali hingga tanggal 15 September 2014.

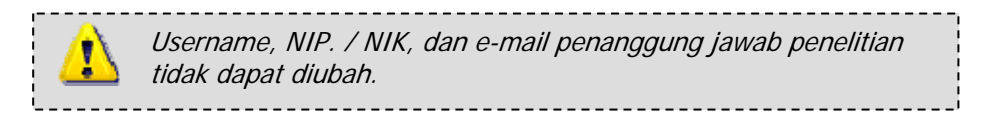